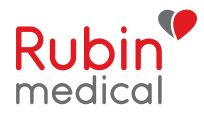

# Basal-IQ<sup>™</sup>-teknologi

### Tandem t:slim X2

Denne kvik-guide med instruktionerne nedenfor er et referenceværktøj til behandlere, der allerede er bekendt med brugen af en insulinpumpe og med insulinbehandling generelt. Bemærk, at ikke alle skærmbilleder vises. For mere detaljerede oplysninger henvises til Tandem t:slim X2 brugermanual.

### Sådan aktiverer og deaktiverer du Basal-IQ funktionen:

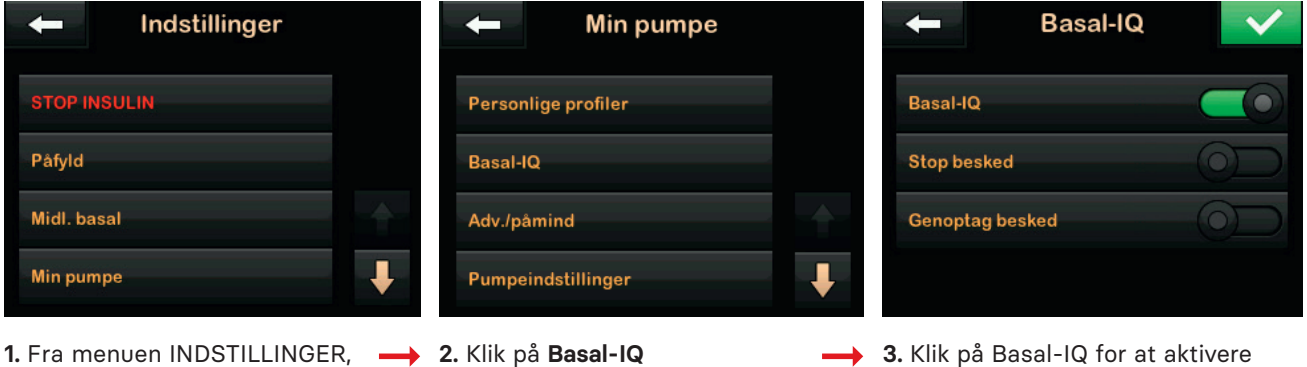

klik på Min pumpe

3. Klik på Basal-IQ for at aktivere eller deaktivere funktionen. Bekræft ændringen ved af klikke på

OBS: Der behøver ikke at være programmeret advarsler eller alarmer, for at anvende Basal-IQ-teknologien. I menuen Basal-IQ kan du vælge om du ønsker advarsler når doseringen pauseres og/eller genoptages. Standardindstillingen for disse advarsler er inaktiv.

SIKKERHEDSFORANSTALTNINGER: For at forudsige, om doseringen skal pauseres, kræver Basal-IQfunktionen information fra dit CGM-system. Hvis din pumpe og CGM ikke kommunikerer med hinanden, vil du modtage advarslen Udenfor område. Den er automatisk aktiveret og advarer dig efter 20 minutter, hvis kontakten er tabt. Tiden for advarslen Uden for området og tabt kontakt kan ændres.

### Når Basal-IQ-teknologien er aktiv, kan aktivitetsstatus ses i startskærmen

Et gråt diamantikon indikerer at Basal-IQfunktionen er aktiveret. Når insulindoseringen er sat på pause, vil den nederste halvdel af diamanten være rød.

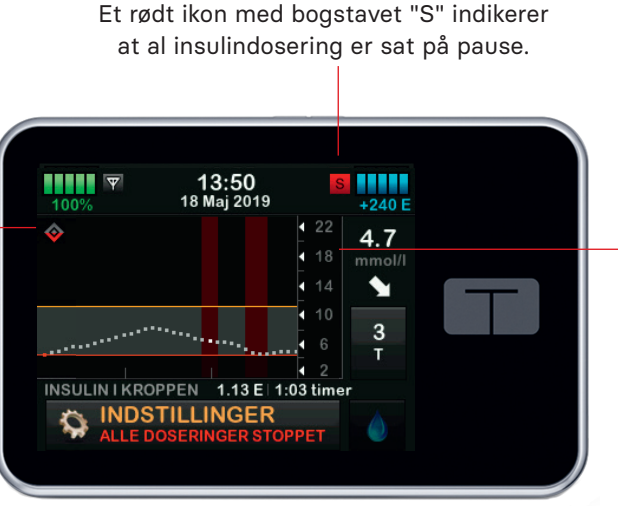

Røde bjælker på CGM-grafen indikerer at insulindoseringen er sat på pause.

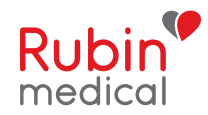

## <u>HVER 3. MÅNED</u>

### Tilslut en ny CGM-sender til pumpen:

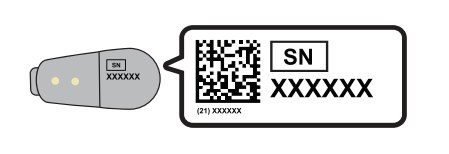

**1.** Find ID-nummeret på undersiden af din sender inden du sætter den på sensoren.

| +            | Min CGM               |  |
|--------------|-----------------------|--|
|              |                       |  |
| Kalibrer CGM |                       |  |
| CGM-advarsle | er 👘                  |  |
| Sender-id    | Tryk for at indstille |  |

2. I menuen INDSTILLINGER, klik på pil ned. Klik på Min CGM > Sender-ID. Tryk for at indstille

| -   | Indtast ID |                          |
|-----|------------|--------------------------|
|     | Sender-id  |                          |
| 1   | 2          | 3                        |
| 4   | 5          | 6                        |
| 7   | 8          | 9                        |
| ABC | 0          | $\langle \times \rangle$ |

Indtast sender-ID og klik på Du vil blive bedt om at indtaste IDnummeret igen for at sikre at det er korrekt. Senderen vil herefter kunne koble sig til pumpen.

### HVER 10. DAG

#### Start en ny sensorsession:

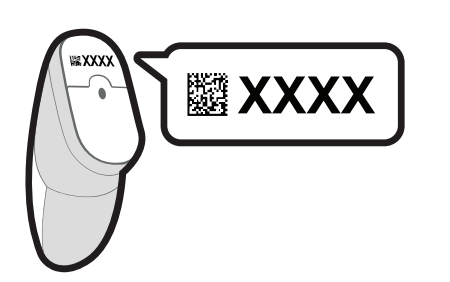

 Find sensorkoden på beskyttelsespapiret som sidder på undersiden af applikatoren.

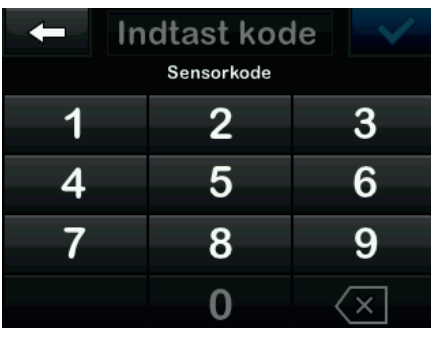

2. I menuen INDSTILLINGER, klik → på Min CGM > START SENSOR og indtast sensorkoden. Hvis du ønsker at kalibrere din sensor med en blodsukkermåler, eller du allerede indtastede koden i en separat CGMapp, skal du klikke på Min CGM > START SENSOR > SPRING OVER.

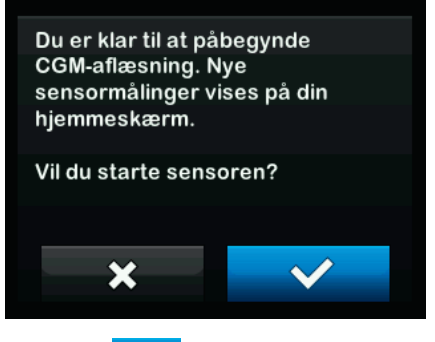

**<sup>3.</sup>** Klik på **v** for at bekræfte start af en ny CGM sensorsession.

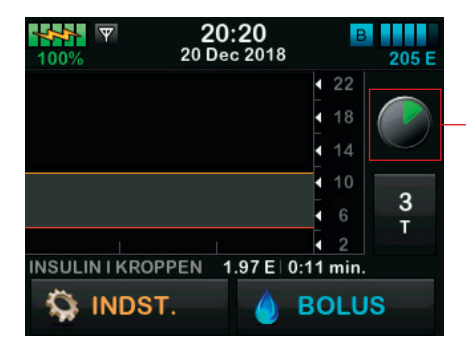

**4.** Du vil komme til at se startskærmen med et nedtællingssymbol, der indikerer at opstartperioden på 2 timer er startet. I løbet af denne tid, vil du ikke modtage sensorværdier.

OBS: Nedtællingssymbolet udfyldes over tid for at vise hvor meget tid der resterer inden pumpen er klar til at vise aktuelle CGM værdier. Hvis der ikke indtastes en sensorkode inden start af en sensorsession, vil t:slim X2-pumpen komme til at bede dig kalibrere med en blodsukkermåler med regelmæssige intervaller. Hvis du indtaster en sensorkode, vil du ikke blive bedt om at kalibrere. Hvis advarsler og sensorværdier ikke stemmer overens med dine symptomer eller forventninger, skal du bruge en blodsukkermåler til kontrol og behandlingsbeslutninger.